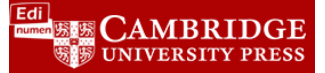

## Adding Teacher Activities that use the onboard audio/video recorder

This walkthrough will help you build an activity in ELEteca or the Online Workbook where your students can record themselves using the onboard recording tools. There is also an option to upload external files as well.

1. Log in to your class. This functionality is available for both the Student ELEteca as well as the Online Workbook and the steps are the same. For this walkthrough, we will use the Student ELEteca.

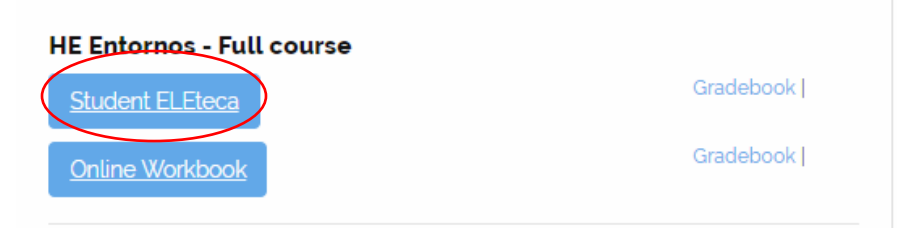

2. Click on **Configure activities** then select **Teacher activities**. The button should be blue in order to proceed.

| Configu    | re activities      |                    |                   | Cla                |
|------------|--------------------|--------------------|-------------------|--------------------|
| Activities | Student Book Audio | Student Book Video | Teacher resources | Teacher activities |

3. Click on Add an activity or resource.

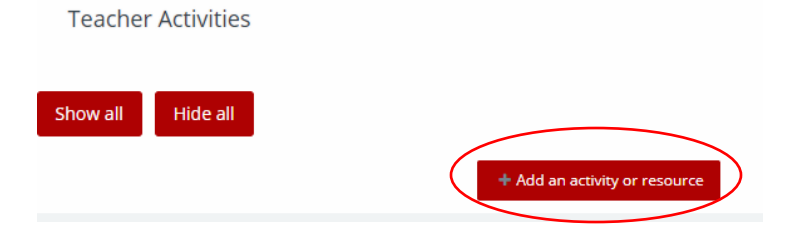

4. Select Assignment and hit Add.

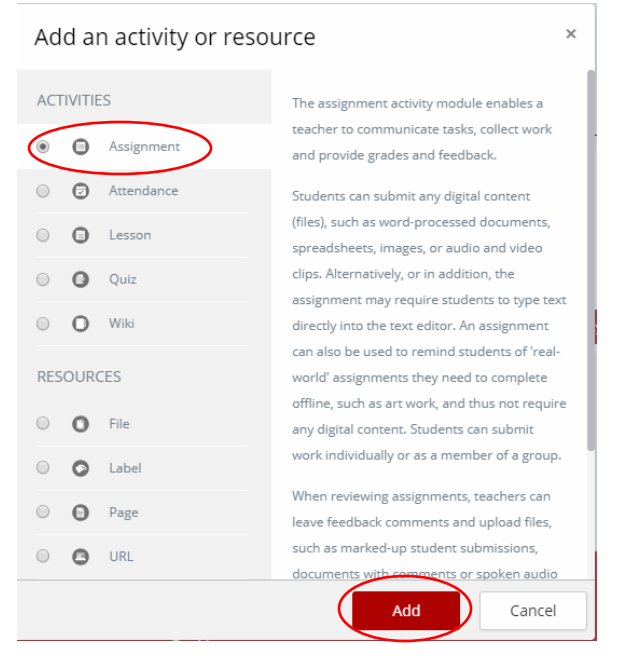

- 5. Here is where you build the actual assignment. We will separate the process into 2 steps: Assignment information and Submission information:
  - a. <u>Assignment Info</u>. Here you will enter the name of your assignment, enter a description/instructions, as well as attach any relevant files if needed (you don't have to upload any files if not needed).
     Adding a new Assignment to Teacher Activities •

|                    | ✓ Collapse at                                                                                                    |
|--------------------|----------------------------------------------------------------------------------------------------|
| ▼ General          |                                                                                                    |
| Assignment name () | Lab Exercise Unit 1 Enter title here                                                                                                    |
| Description        | Paragraph       B       I       I |
|                    | Enter description/instruction here                                                                                                    |
| Additional files   | Path: p                                                                                                    |
| Upload file here   |                                                                                                    |
|                    |                                                                                                    |

b. <u>Submission Types</u>. Here you will select the type of recording you want to use (Audio or Video)
1. Select Online Audio.

|    | Submission types                                                | 🖉 Online Audio 🛛 🕢 File submissions 🛛 🖓 Online text | 0 |  |
|----|-----------------------------------------------------------------|-----------------------------------------------------|---|--|
| 2. | Select the type of recording: Audio Recorder or Video Recorder. |                                                     |   |  |
|    | Audio Rec. Type                                                 | Audio Recorder                                      | ¢ |  |
| 3. | 3. Enter length of the recording:                               |                                                     |   |  |
|    | Audio Rec. Time Limit                                           | 2 minutes 🗢                                         |   |  |
| 4. | Scroll to the bottom ar                                         | nd hit Save and return to course.                   |   |  |
|    | Save and return to course                                       | Save and display Cancel                             |   |  |

6. You will be brought back to the Teacher Activities screen. Here you can assign access dates, similar to other activities in ELEteca.

| Teacher activities                         |          |
|--------------------------------------------|----------|
| Show all Hide all                          |          |
| 🕈 🗊 Upload a Video                         |          |
| Restrict dates                             | 🔅 Edit 👻 |
| 🕈 🗐 New Audio                              |          |
| () 10/26/2018 4:00 am - 10/26/2018 1:00 pm | 🌣 Edit 🗸 |
| Û                                          |          |
| 💠 📻 Upload Audio File                      |          |
| Restrict dates                             | 🔅 Edit 👻 |

- 7. If you are finished creating teacher activities, click on **Configure activities** again.
- 8. To view your student submissions, click on the activity.

| Upload Audio File |  |
|-------------------|--|
| Record a Video    |  |

9. The next screen will tell you how many submissions you have and how many need to be graded. Hit **View all submissions** to view:

| Participants  |                            | 2 |
|---------------|----------------------------|---|
| Drafts        |                            | 0 |
| Submitted     |                            | 1 |
| Needs grading |                            | 1 |
|               | View all submissions Grade |   |

10. The next screen will bring up all the student submissions. Click on **Grade** button to view their submission and enter grade.

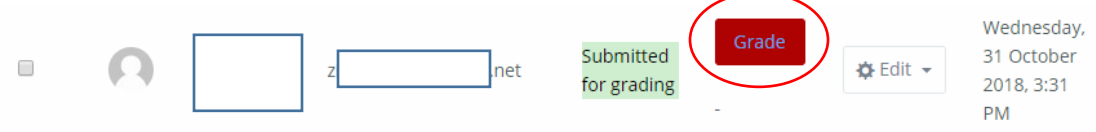

11. The final screen will have the video or audio clip the student submitted. Click the play button to listen/watch. Enter their grade in the Grade field and add feedback as well. When finished, Hit **Save Changes** or **Save and show next** to move to the next submission.